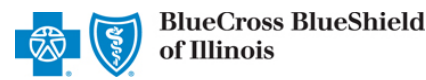

## Electronic Refund Management (eRM) User Guide

via Availity<sup>®</sup> Provider Portal

July 2021

The Electronic Refund Management (eRM) tool assists providers in simplifying overpayment reconciliation and related processes for claims processed by Blue Cross and Blue Shield of Illinois (BCBSIL). This tool allows providers to receive electronic notification of overpayments, inquire about or dispute requests, deduct overpayments from future claim payment, pay by check, submit unsolicited refunds and stay a ware with system alerts. eRM can also reduce administrative costs by decreasing the amount of correspondence that are sent through the mail.

The following information instructs users how to access and use the eRM tool via Availity. **Not yet registered with Availity**? Visit <u>Availity</u> and complete the online registration today, at no cost.

#### This information does not apply to members who have Medicare Advantage or Illinois Medicaid plans.

### 1) Getting Started

- 🕨 Go to <u>Availity</u> 🚰
- Select Availity Portal Login
- Enter User ID and Password
- Select Log in

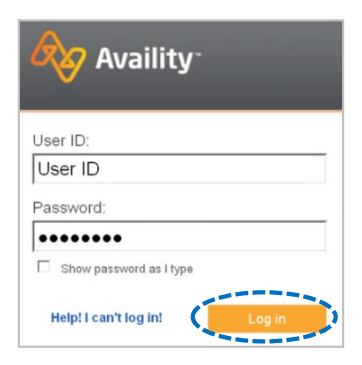

Note: Only registered Availity users can access Refund Management - eRM.

## 2) Accessing eRM

- Select Payer Spaces from the navigation menu
- Choose Blue Cross and Blue Shield of Illinois

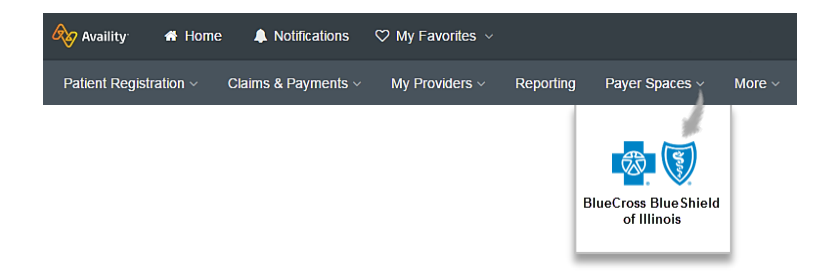

- In BCBSIL Payer Spaces, select the Applications tab
- Next, select Refund Management eRM

| Applications Resources | News and Announcements |
|------------------------|------------------------|
| ♡ Refund Managemen     | t - eRM                |
| Refund Management - eF | RM (BCBS)              |

#### Notes:

- Contact your Availity Administrator if *Refund Management eRM* is not listed in the Applications menu. Identify your Availity Administrator by referring to *My Administrators* under *My Account Dashboard* on the Availity home page.
- New users must complete the onboarding form and email verification in order to gain access to the eRM system.

Blue Cross and Blue Shield of Illinois, a Division of Health Care Service Corporation, a Mutual Legal Reserve Company, an Independent Licensee of the Blue Cross and Blue Shield Association

Blue Cross<sup>®</sup>, Blue Shield<sup>®</sup> and the Cross and Shield Symbols are registered service marks of the Blue Cross and Blue Shield Association, an association of independent Blue Cross and Blue Shield Plans.

### 3) Home Page Overview

The eRM Home page is divided into three sections:

- System Bulletin contains alerts and pertinent information for users
- B Create and Submit Refund submit unsolicited (voluntary) refunds to BCBSIL for providers identified overpayments
- **C** Refund Requests contains solicited refund requests from BCBSIL, which are subdivided into five tabs:

#### New, Open, In-Process, Closed, and All

#### Other Refund Management tabs:

- Inbox view BCBSIL's response for submitted refund disputes and/or inquiries (see step 6 and step 9 for more information)
- Claim Inquiry Resolution submit reconsiderations for specific finalized claims (refer to the Claim Inquiry Resolution (CIR) User Guide (User Guide) / User Guide)
- Check Alerts receive alerts when a check is stopped by BCBSIL or returned by USPS due to a bad address
- Saved Sessions access sessions that have been saved/pended by an individual user
- Checks Not Received view checks not received by BCBSIL within 40 days (see step 7 for more information)
- Transaction Report create a report of refund-related activity for your NPI(s)
- Maintenance Alerts receive alerts when BCBSIL performs maintenance, including a decrease or increase for refund requests

|   | Syst<br>Atter<br>Belo | tem Bul<br>ntion: Va | l IVIA<br>Iletin<br>alued e<br>ne refu | RM U          | sers!<br>e more  | *****    |              | ****           | Create an<br>If you've i<br>submitted | nd Submit Refunc<br>identified a credit b<br>I in the section belo | I <b>to HCSC</b><br>alance regarding a cla<br>w, please submit the | im paym<br>refund by | ent for wh | nich no relat<br>on " <u>CONTIN</u> | ed RFCRs are<br><u>IUE</u> ". |
|---|-----------------------|----------------------|----------------------------------------|---------------|------------------|----------|--------------|----------------|---------------------------------------|--------------------------------------------------------------------|--------------------------------------------------------------------|----------------------|------------|-------------------------------------|-------------------------------|
| Q | Refur                 | nd Reques            | its Inl                                | Box           | Claim Inquiry Re | solution | Check Alerts | Saved Sessions | Checks Not Rece                       | eived Transaction Re                                               | port Maintenance Alerts                                            | D                    |            |                                     |                               |
|   | New                   | Open<br>Reques       | In Pro                                 | cess<br>Patie | Closed All       | Patie    | nt           | Service        | Service To                            | Amount Balance                                                     | Description                                                        | Paid                 | Charges    | NPI                                 | Created                       |
|   |                       | Assign               | 10                                     |               |                  |          |              | From Date      | Date                                  | Request Amount                                                     |                                                                    | Amount               | •          | Provider<br>Name                    |                               |
|   | Ded                   | uct fron             | n UPF                                  | ' Stat        | ement De         | duct fro | om Future Pa | From Date      | Date                                  | Appeal Exp                                                         | ort Refresh Prir                                                   | Amount               |            | Provider<br>Name                    |                               |

## 4) New & Open Refund Requests

- Select the Refund Requests tab
- Select New and/or Open tab
- Select Request ID to view refund details and take action

| F | in   | ancial N                   | lana     | gement             |                     |                |                                                                                                    |           |            |        |                    |         |         |                          |            |   |
|---|------|----------------------------|----------|--------------------|---------------------|----------------|----------------------------------------------------------------------------------------------------|-----------|------------|--------|--------------------|---------|---------|--------------------------|------------|---|
|   | Sys  | stem Bulleti               | n        |                    |                     |                | Create a                                                                                                    | nd Subm   | it Refun   | d to H | csc                |         |         |                          |            |   |
|   | Atte | tention: Valued eRM UsersI |          |                    |                     | *****          | If you've identified a credit balance regarding a claim payment for which no related RFCRs are submitted in the section below, please submit the refund by clicking on " <u>CONTINUE</u> ". |           |            |        |                    |         |         |                          |            |   |
|   | Bel  | ow are the re              | efund re | ce more            |                     |                | <b>•</b>                                                                                                    |           |            |        |                    |         |         |                          |            |   |
|   | Refu | ind Requests               | InBox    | Claim Inquiry Reso | lution Check Alerts | Saved Sessions | Checks Not Rece                                                                                                    | eived Tra | nsaction R | eport  | Maintenance Alerts |         |         |                          |            |   |
|   | New  | Open In                    | Process  | Closed All         |                     |                |                                                                                                    |           |            |        |                    |         |         |                          |            |   |
|   |      | Request ID                 | Pati     | ent Account        | Patient             | Service        | Service To                                                                                                    | Amount    | Balance    | Descr  | iption             | Paid    | Charges | NPI                      | Created    |   |
|   |      | Assign To                  |          |                    |                     | From Date      | Date                                                                                                    | Request   | Amount     |        |                    | Amount  |         | Provider<br>Name         |            |   |
| - |      | 00A1234567                 | 123      | 000000             | A DOE               | 10/02/2020     | 10/02/2020                                                                                                    | 4630.50   | 4630.50    | Cance  | lled Member        | 4630.50 | 4630.50 | 1234567890<br>ABC CLINIC | 02/17/2021 | - |

## 5) Refund Request Details

The **Solicited Refund Details** include the patient information, claim information and the requested refund amount. The refund request letter can also be viewed by selecting the **View Letter** link to assist in determining which of the following actions is needed.

- Select Deduct from Future Payment (Recoup) or Pay by Check if you agree with the refund request
- Select Dispute if you disagree and would like to dispute the refund
- Select Inquiry to submit a question for clarification regarding the refund request

| Home > Refund Request Details<br>Solicited Refund De                              | etails                                                       |                                                 |                                                              |                                                 |                                             |
|-----------------------------------------------------------------------------------|--------------------------------------------------------------|-------------------------------------------------|--------------------------------------------------------------|-------------------------------------------------|---------------------------------------------|
| Patient Account<br>1234567890                                                     | Patient<br>JANE DOE                                          | Service Dates<br>10/21/2020 to 10/21            | NPI / Provider N<br>2020 1234567890 ABC<br>HOSPITAL          | ame Reference Number<br>99999999                | Created<br>03/05/2021                       |
| Refund Requested<br>03/04/2021<br>Estimated Patient's Liability<br>Amount<br>0.00 | Refund Requested Balance<br>4630.50<br>PFIN Type<br>Facility | Total Charges<br>4630.50                        | Total Paid<br>4630.50                                        | Description<br>Cancelled Member                 | View Letter [PDF]                           |
| Group<br>123456                                                                   | M4<br>99                                                     | ember Number<br>9999999                         | Member Policy Cancell<br>10/01/2020                          | ed Other Inst                                   | urance Carrier                              |
| Claim<br>0202099999999999999<br>Total Claim Billed Amount<br>4630.00              | Check Issued<br>11/24/2020<br>Duplicate Check                | Check<br>000009999999<br>Issued Duplicate Check | Total Claim Amount<br>4630.50<br>Duplicate Total Claim Amoun | Total Corporate Chec<br>t Duplicate Total Corpo | k Amount<br>prate Check Amount              |
| Payee Address<br>P.O. BOX 1234<br>ANYWHERE. IL 12345-0000                         | Assigned To                                                  | Suspended Status<br>No                          |                                                              | Quick Tip:                                      |                                             |
| Total items: 1<br>Deduct from UPP Stateme                                         | nt Deduct from Future Pay                                    | Total a                                         | mount: \$4630.50                                             | submitted<br>submitted                          | in accordance with th<br>plan requirements. |
| History —<br>Date and Time Activity<br>03/05/2021 CREATI                          | Code Acti<br>E ORI                                           | vity Description<br>GINAL REFUND REQUEST        | User Activity B<br>Amount A<br>BCBS User 4630.50 4           | alance Note <u>+/-</u><br>mount<br>630.50       |                                             |
| Return to Home Print                                                              |                                                              |                                                 |                                                              |                                                 |                                             |

When further action is taken, you will receive an easy three-step process to follow (i.e., inquiry/refund information, review and confirm and finish)

| Submit Dispute                      | Dispute Information    | Review and Confirm | Finish |
|-------------------------------------|------------------------|--------------------|--------|
| Pay Refund By Check                 | Payment Information    | Review and Confirm | Finish |
| Deduct from Future Payment (Recoup) | Recoupment Information | Review and Confirm | Finish |
| Submit Inquiry                      | Inquiry Information    | Review and Confirm | Finish |

• Once an action is complete the item will move to the In-Process tab on the eRM home page

# 6) Dispute Refund Request

- Open the Refund Details
- Select Dispute

| Claim<br>02020999999999999               | Check Issued<br>11/24/2020    | Check<br>0000009999999 | Total Claim Amount<br>4630.50 |                         | Total Corporate Check Amount           |
|------------------------------------------|-------------------------------|------------------------|-------------------------------|-------------------------|----------------------------------------|
| Total Claim Billed Amount<br>4630.00     | Duplicate Check Issued        | Duplicate Check        | Duplicate Total Claim A       | mount                   | Duplicate Total Corporate Check Amount |
| Payee Address                            | Assigned To                   | Suspended Status       |                               |                         |                                        |
| P.O. BOX 1234<br>ANYWHERE. IL 12345-0000 |                               | No                     |                               |                         |                                        |
| Fotal items: 1                           |                               | Total an               | nount: \$4630.50              |                         |                                        |
| Deduct from UPP Statement                | Deduct from Future Payment (R | ecoup) Inquiry         | Dispute Appeal                |                         |                                        |
| Date and Time Activity Code              | e Activity Desc               | ription                | User Activi<br>Amou           | ty Balance<br>nt Amount | Note <u>+/-</u>                        |
| 03/05/2021 CREATE                        | ORIGINAL RE                   | FUND REQUEST           | BCBS User 4630.5              | 0 4630.50               |                                        |
| Return to Home Print                     |                               |                        |                               |                         |                                        |

- Next, enter your comments
- Select Add File and Browse to upload applicable documentation, or select I will fax my supporting documentation\*
- Select Continue, review and confirm, then select Submit

\* A fax cover sheet (including the fax number) will be available for printing after the **Submit** button is selected. This fax cover sheets includes a bar code to help ensure the information you send is matched directly to the appropriate file and/or claim.

| Submit Dispute                                                                                     |                                                            |                                                                    | Dispute Information                                                                       | Review and Confirm                                                                           | Finish                                                                                       |
|----------------------------------------------------------------------------------------------------|------------------------------------------------------------|--------------------------------------------------------------------|-------------------------------------------------------------------------------------------|----------------------------------------------------------------------------------------------|----------------------------------------------------------------------------------------------|
| Patient Account<br>1234567890<br>Refund Requested<br>03/04/2021<br>details                         | Patient<br>JANE DOE<br>Refund Requested Balance<br>4630.50 | Service Dates<br>10/21/2020-10/21/2020<br>Total Charges<br>4630.50 | NPI<br>1234567890<br>Total Paid<br>4630,50                                                | Reference Number<br>999999999<br>Description<br>MEMBERSHIP CANCI<br>ED                       | Created<br>03/05/2021<br>ELL                                                                 |
| Total items: 1<br>Describe Dispute (Required)<br>Enter your comments here<br>Provide detailed desc | ription for the refund dispu                               | Total amount: \$46                                                 | S30.50<br>Supporting<br>Upload Sup<br>(optional)<br>I will fax I<br>Choose File<br>remove | g Documentation (Optional<br>porting Documentation<br>my supporting documentatio<br>TEST.pdf |                                                                                              |
| Continue Cancel                                                                                    |                                                            |                                                                    | $\begin{array}{c} & \\ & \\ & \\ & \\ & \\ & \\ & \\ & \\ & \\ & $                        | <b>Tips:</b><br>ceptable file type<br>cumentation are<br>cuploads must n                     | es for uploading supporting<br>PDF (.pdf) and TIFF (.tif).<br>ot exceed a size of 5MB. If th |

Refer to the Inbox tab on the eRM home page to view BCBSIL's response to the submitted dispute

|   | Refund Requests | InBox    | Claim Inquiry Resolution | Check Alerts | Saved Sessions | Checks Not | Received | Transaction Report | Maintenance Alerts |            |         |
|---|-----------------|----------|--------------------------|--------------|----------------|------------|----------|--------------------|--------------------|------------|---------|
|   | Message         |          |                          |              |                |            | Patient  | Name               |                    | ID         |         |
| 4 | O Your disput   | e has be | en approved              |              |                |            | JANE DO  | E                  |                    | 00A1234567 | details |
|   |                 |          |                          |              |                |            |          |                    |                    |            |         |

# 7) Pay Refund by Check

- Open the Refund Details
- Select Pay by Check

| Claim<br>020209999999999999<br>Total Claim Billed Amount<br>4630.00 | Check Issued<br>11/24/2020<br>Duplicate Check Issued | Check<br>0000009999999<br>Duplicate Check | Total Claim An<br>4630.50<br>Duplicate Tota | iount<br>I Claim Amo          | ount                         | Total Corporate Check Amount<br>Duplicate Total Corporate Check Amount |
|---------------------------------------------------------------------|------------------------------------------------------|-------------------------------------------|---------------------------------------------|-------------------------------|------------------------------|------------------------------------------------------------------------|
| Payee Address<br>P.O. BOX 1234<br>ANYWHERE. IL 12345-0000           | Assigned To                                          | Suspended Status<br>No                    |                                             |                               |                              |                                                                        |
| Total items: 1 Deduct from Future Payment (Recoup)                  | Pay by Check Inqu                                    | Total an                                  | nount <b>: \$</b> 4630.50<br>Appeal         |                               |                              |                                                                        |
| Date and Time Activity Code 03/05/2021 CREATE                       | Activity Desc<br>ORIGINAL RE                         | ription<br>FUND REQUEST                   | User<br>BCBS User                           | Activity<br>Amount<br>4630.50 | Balance<br>Amount<br>4630.50 | Note <u>+/-</u>                                                        |
| Return to Home Print                                                |                                                      |                                           |                                             |                               |                              |                                                                        |

Enter the Payment Amount

### Select Continue, review and confirm, then select Submit

Note: Make sure to add a comment when the Payment Amount differs from the original amount requested.

| <sub>Home</sub> ≥<br>Pay | Pay Refund By Check<br>Refund By Check                                     |                                                            |                                                                    | Payment Information                        | Review and Confirm                                                            | Finish                                               |
|--------------------------|----------------------------------------------------------------------------|------------------------------------------------------------|--------------------------------------------------------------------|--------------------------------------------|-------------------------------------------------------------------------------|------------------------------------------------------|
|                          | Patient Account<br>1234567890<br>Refund Requested<br>03/05/2021<br>details | Patient<br>JANE DOE<br>Refund Requested Balance<br>4630.50 | Service Dates<br>04/03/2020-04/03/2020<br>Total Charges<br>4630.50 | NPI<br>1234567890<br>Total Paid<br>4630.50 | Reference Number<br>999999999<br>Description<br>MEMBERSHIP<br>CANCELLED       | Created<br>03/05/2021<br>Payment Amount<br>54,630.50 |
| Ren<br>Total i           | nove<br>tems: 1                                                            |                                                            | Total amount: \$ 463                                               | 0.50                                       |                                                                               |                                                      |
| Ente                     | a Comment (Optional)                                                       | you are paying an amount that differs fro                  | om the original amount requested.                                  | Supporting I<br>Upload Supp<br>(optional)  | Documentation (Optional)<br>orting Documentation<br>y supporting documentatio | Add File                                             |
| Cor                      | tinue Cancel                                                               |                                                            |                                                                    | /                                          |                                                                               |                                                      |

- Refer to the Checks Not Received tab on the eRM home page to view checks not received by BCBSIL within 40 days
- Select details for more information

|   | Refund Requests | InBox | Claim Inquiry Resolution | Check Alerts | Saved Sessions | Checks Not Received | Transaction Report | Mainten | ance Alerts |         |         |   |
|---|-----------------|-------|--------------------------|--------------|----------------|---------------------|--------------------|---------|-------------|---------|---------|---|
| 1 | MCRN            | Numbe | r                        |              | Bal Amt        | М                   | CRN Create Date    |         | Alert Creat | te Date |         |   |
|   | M1111           | 11111 |                          |              | 480.00         | 2/                  | /15/2021 10:55     |         | 3/30/2021 3 | 8:00 🤇  | details | 2 |
|   | M2222           | 22222 |                          |              | 102.42         | 3/                  | /15/2021 4:35      |         | 4/30/2021 5 | i:00    | details |   |

# 8) Pay Refund by Deducting from Future Payment

- Open the Refund Details
- Select Deduct from Future Payment (Recoup)

| Claim<br>0202099999999999999<br>Total Claim Billed Am<br>4630.00 | ount             | Check Issued<br>11/24/2020<br>Duplicate Check Issued | Check<br>0000009999999<br>Duplicate Check | Total Claim Am<br>4630.50<br>Duplicate Total | ount<br>Claim Amo  | unt               | Total Corporate Check Amount<br>Duplicate Total Corporate Check Amount |
|------------------------------------------------------------------|------------------|------------------------------------------------------|-------------------------------------------|----------------------------------------------|--------------------|-------------------|------------------------------------------------------------------------|
| Payee Address                                                    |                  | Assigned To                                          | Suspended Status                          |                                              |                    |                   |                                                                        |
| P.O. BOX 1234<br>ANYWHERE. IL 12345-(                            | 0000             |                                                      | NO                                        |                                              |                    |                   |                                                                        |
| Total items: 1                                                   |                  |                                                      | Total am                                  | ount: \$4630.50                              |                    |                   |                                                                        |
| Deduct from Future                                               | Payment (Recoup) | Pay by Check Inqu                                    | iry Dispute A                             | Appeal                                       |                    |                   |                                                                        |
| Date and Time                                                    | Activity Code    | Activity Descr                                       | iption                                    | User                                         | Activity<br>Amount | Balance<br>Amount | Note <u>+/-</u>                                                        |
| 03/05/2021                                                       | CREATE           | ORIGINAL RE                                          | FUND REQUEST                              | BCBS User                                    | 4630.50            | 4630.50           |                                                                        |
| Return to Home                                                   | Print            |                                                      |                                           |                                              |                    |                   |                                                                        |

### Enter the Payment Amount

# Select Continue, review and confirm, then select Submit

| Deduct from Future                                                         | Payment (Recoup)                                           |                                                                    | Recoupment Information                     | Review and Confirm                                                      | Finish                                               |
|----------------------------------------------------------------------------|------------------------------------------------------------|--------------------------------------------------------------------|--------------------------------------------|-------------------------------------------------------------------------|------------------------------------------------------|
| Patient Account<br>1234567890<br>Refund Requested<br>03/05/2021<br>details | Patient<br>JANE DOE<br>Refund Requested Balance<br>4630.50 | Service Dates<br>04/03/2020-04/03/2020<br>Total Charges<br>4630.50 | NPI<br>1234567890<br>Total Paid<br>4630.50 | Reference Number<br>999999999<br>Description<br>MEMBERSHIP<br>CANCELLED | Created<br>03/05/2021<br>Payment Amount<br>54,630.50 |
| Remove                                                                     |                                                            |                                                                    |                                            |                                                                         |                                                      |
| Total items: 1                                                             |                                                            | Total amount: \$ 4630.                                             | 50                                         |                                                                         |                                                      |
| Add Comment (Optional)                                                     |                                                            |                                                                    |                                            |                                                                         |                                                      |
| Enter your comments here                                                   |                                                            |                                                                    | Supporting Do                              | ocumentation (Optional)                                                 |                                                      |
|                                                                            |                                                            |                                                                    | Upload Suppor<br>(optional)                | ting Documentation                                                      | Add File                                             |
|                                                                            |                                                            |                                                                    | I will fax my                              | supporting documentation                                                | n                                                    |
|                                                                            |                                                            |                                                                    | /_                                         |                                                                         |                                                      |
| Continue Cancel                                                            |                                                            |                                                                    |                                            |                                                                         |                                                      |

• Once submitted the item will move to the In-Process tab on the eRM home page

# 9) Refund Inquiry

- Open the Refund Details
- Select Inquiry

| Claim<br>020209999999999999         |                    | Check Issued<br>11/24/2020 | Check<br>0000009999999 | Total Claim Am<br>4630.50 | ount               |                   | Total Corporate Check Amount           |
|-------------------------------------|--------------------|----------------------------|------------------------|---------------------------|--------------------|-------------------|----------------------------------------|
| Total Claim Billed Ar<br>4630.00    | nount              | Duplicate Check Issued     | Duplicate Check        | Duplicate Total           | Claim Amo          | ount              | Duplicate Total Corporate Check Amount |
| Payee Address                       |                    | Assigned To                | Suspended Status       |                           |                    |                   |                                        |
| P.O. BOX 1234<br>ANYWHERE. IL 12345 | -0000              |                            | No                     |                           |                    |                   |                                        |
| Fotal items: 1                      |                    |                            | Total am               | ount: \$4630.50           |                    |                   |                                        |
| Deduct from Futur                   | e Payment (Recoup) | Pay by Check               | iiry Dispute A         | Appeal                    |                    |                   |                                        |
| Date and Time                       | Activity Code      | Activity Descr             | iption                 | User                      | Activity<br>Amount | Balance<br>Amount | Note <u>+/-</u>                        |
| 03/05/2021                          | CREATE             | ORIGINAL RE                | FUND REQUEST           | BCBS User                 | 4630.50            | 4630.50           |                                        |
| Return to Home                      | Print              | URIGINAL RE                | FUND REQUEST           | BCBS User                 | 4030.50            | 4630.50           |                                        |

- ▶ In the Comments field provide a detailed question for clarification needed
- Select Continue, review and confirm, then select Submit

| Submit Inquiry                                                  |                                                            |                                                                    | Inquiry Information                       | Review and Confirm                                                | Finish                      |
|-----------------------------------------------------------------|------------------------------------------------------------|--------------------------------------------------------------------|-------------------------------------------|-------------------------------------------------------------------|-----------------------------|
| Patient Account<br>1234567890<br>Refund Requested<br>03/05/2021 | Patient<br>JANE DOE<br>Refund Requested Balance<br>4630.50 | Service Dates<br>04/03/2020-04/03/2020<br>Total Charges<br>4630.50 | NPI<br>123457890<br>Total Paid<br>4630.50 | Reference Number<br>99999999<br>Description<br>MEMBERSHIP CANCELL | Created<br>03/05/2021<br>ED |
| details                                                         |                                                            |                                                                    |                                           |                                                                   |                             |
| Remove Total items: 1 Coscribe Inquiry (Required)               |                                                            | Total amount: \$463                                                | 0.50                                      |                                                                   |                             |
| Enter your comments here                                        |                                                            |                                                                    | - Supporting                              | Documentation (Optional)                                          | ·                           |
| Enter your detailed question and                                | d/or description of what clarification is nee              | ded for this refund request.                                       | Upload Supp<br>(optional)                 | porting Documentation                                             | Add File                    |
|                                                                 |                                                            |                                                                    | 🗌 l will fax n                            | ny supporting documentatio                                        | n                           |
|                                                                 |                                                            |                                                                    |                                           |                                                                   |                             |
| Continue Cancel                                                 |                                                            |                                                                    |                                           |                                                                   |                             |

## Refer to the Inbox tab on the eRM home page to view BCBSIL's response for the inquiry submitted

|   | Refund Requests | InBox           | Claim Inquiry Resolution | Check Alerts | Saved Sessions | Checks Not | Received | Transaction Report | Maintenance Alerts |            |         |
|---|-----------------|-----------------|--------------------------|--------------|----------------|------------|----------|--------------------|--------------------|------------|---------|
|   | Message         |                 |                          |              |                |            | Patient  | Name               |                    | ID         |         |
|   |                 |                 |                          |              |                |            |          |                    |                    |            |         |
|   | Your disput     | e has be        | en approved              |              |                |            | JANE DO  | E                  |                    | 00A1234567 | details |
| < | Reply to you    | <u>ur inqui</u> | ry on 03/05/2021         |              |                |            | JANE DO  | E                  |                    | 00A1234577 | details |

# 10) Unsolicited (Voluntary) Refunds

Use the **Create and Submit Refund** section to submit a voluntary/unsolicited refund to BCBSIL on claims where you've identified an overpayment and BCBSIL has not requested a refund.

Select Continue from the Create and Submit Refund section on the eRM home page

| Home eRM                       |          |                                                                                                    |
|--------------------------------|----------|----------------------------------------------------------------------------------------------------|
| Financial Management           |          |                                                                                                    |
| System Bulletin                | <b>A</b> | Create and Submit Refund to HCSC                                                                                                    |
| Attention: Valued eRM Users!   | ****     | If you've identified a credit balance regarding a claim payment for which no related RFCRs are<br>submitted in the section below, please submit the refund by clicking of CONTINUE |
| Below are the refund rece more | -        |                                                                                                    |

- Select the NPI
- Select the **Provider (PFIN)** Type (Professional or Facility)
- Enter the 13- or 17-digit alpha-numeric Claim Number
- Select Look Up Claim (if your claim processed prior to 18 months, select Show More Fields and manually enter the patient and claim information on the below screen)
- Enter the Refund Amount
- Select refund Reason from the drop-down list
- Enter Comments and Add or Fax Supporting Documentation (optional)
- Select Continue

| Home > Submit Refund        |                                          |                           |                             |                     |
|-----------------------------|------------------------------------------|---------------------------|-----------------------------|---------------------|
| Submit Refund               |                                          | Refund Information        | Review and Confirm          | Finish              |
| Refund Information          |                                          |                           |                             |                     |
| * = required                |                                          |                           | You are created             | ating record 1 of 1 |
| NPI #*                      | 1234567890 - ABC HOSPITAL                |                           |                             | -<br>-              |
| Pfin Type                   | FACILITY                                 |                           |                             |                     |
| Claim Number*               | 20209999999999999999999999999999999999   |                           |                             |                     |
| Group Number*               | 123456                                   |                           |                             |                     |
| Member Number*              | 999999999                                |                           |                             |                     |
| Patient Account             | 1234567890                               |                           |                             |                     |
| Patient First Name          | JANE                                     |                           |                             |                     |
| Patient Last Name           | DOE                                      |                           |                             |                     |
| Date of Service (from to)   | 3/30/2021 to 4/2/2021                    |                           |                             |                     |
| Billed Charges              | 4500.00                                  |                           |                             |                     |
| Refund Amount*              | 4500.00                                  |                           |                             |                     |
| Reason*                     | Billed In Error- Entire Claim Click here | for reason codes detai    | ed description              |                     |
| Contact Name                | JOHN DOE                                 |                           |                             |                     |
| Contact Phone               | 999-555-5555                             |                           |                             |                     |
| Continue Cancel Hide Fields |                                          |                           |                             |                     |
| Comments (Optional)         |                                          | - Supporting              | Documentation (Optional)    |                     |
| Enter your comments here    |                                          | Upload Supp<br>(optional) | oorting Documentation       | Add File            |
| This entire claim was bi    | illed in error.                          | (optional)                |                             |                     |
|                             |                                          | I will fax n              | ny supporting documentation |                     |
|                             |                                          |                           |                             |                     |
|                             | 3201                                     |                           |                             |                     |
|                             |                                          |                           |                             |                     |

# 10) Unsolicited (Voluntary) Refunds (continued)

- Select Deduct from Future Payment (Recoup) or Pay by Check
- Select Continue, review and confirm, then select Submit

| Confirm and Rev                                     | iew Refund                    |                            | Refund Inform                         | ation Review and Confirm     | Finish                     |         |
|-----------------------------------------------------|-------------------------------|----------------------------|---------------------------------------|------------------------------|----------------------------|---------|
| - Refund Information<br>Claim<br>202099999999999999 | Patient Account<br>1234567980 | Group Humber<br>123456     | Service Dates<br>03/30/2021-04/2/2021 | Reference Number<br>11111111 | Created Date<br>04/12/2021 | Details |
| IIPI<br>1234567890                                  | Patient<br>JANE DOE           | Member Humber<br>999999999 | Bill Charges<br>\$4500.00             | Refund Amount<br>\$4500.00   |                            | remove  |
| otal items: 1                                       |                               | Τοί                        | tal Amount \$4500.00                  |                              |                            |         |

• Once submitted the item will move to the In-Process tab on the eRM home page

Have questions or need additional education? Email the <u>Provider Education Consultants</u>. Have questions about the eRM Onboarding process? Email the <u>eRM Onboarding team</u>.

Be sure to include your name, direct contact information & Tax ID or billing NPI.

Availity is a trademark of Availity, LLC, a separate company that operates a health information network to provide electronic information exchange services to medical professionals. Availity provides administrative services to BCBSIL BCBSIL makes no endorsement, representations or warranties regarding any products or services provided by independent third-party vendors such as Availity. If you have any questions about the products or services provided by such vendors, you should contact the vendor(s) directly.